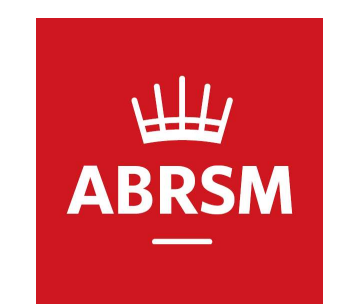

# ABRSM オンラインアカウント登録手順

公益財団法人かけはし芸術文化振興財団

ABRSM JAPAN Centre

2021.03.19

# ABRSMオンラインアカウントについて

ABRSMのシステムリニューアルに伴い、検定申込の為にオンラインアカウントの登録が必要になります。 従来のアプリカントナンバーをお持ちの方も登録が必要です。 従来のアプリカントナンバーは登録時に紐づけが可能です。

登録用のURLは以下です

https://portal.abrsm.org/en-GB/Global/Register

登録後は以下のURLからログインできます https://portal.abrsm.org/Global/Login

登録マニュアルは次ページ以降をご参照下さい。

| ABRSM A    | BRSM - Log | in 3          | <    | +                                                                                                    |    |   | - | ٥ | 1 3                    | × |
|------------|------------|---------------|------|----------------------------------------------------------------------------------------------------|----|---|---|---|------------------------|---|
| <i>←</i> · | → C        | abrsmglobalba | 2c.b | 2clogin.com/a921733f-d3f4-4587-aabd-517d53112345/oauth2/v2.0/authorize?p=b2c_1_portal_sign_in&response_type=id_token%20token&client_id=3f5ac004-841b | Gr | ☆ | Л | * | CUMPATION<br>CUMPATION | : |
|            |            |               |      |                                                                                                    |    |   |   |   |                        |   |

# 

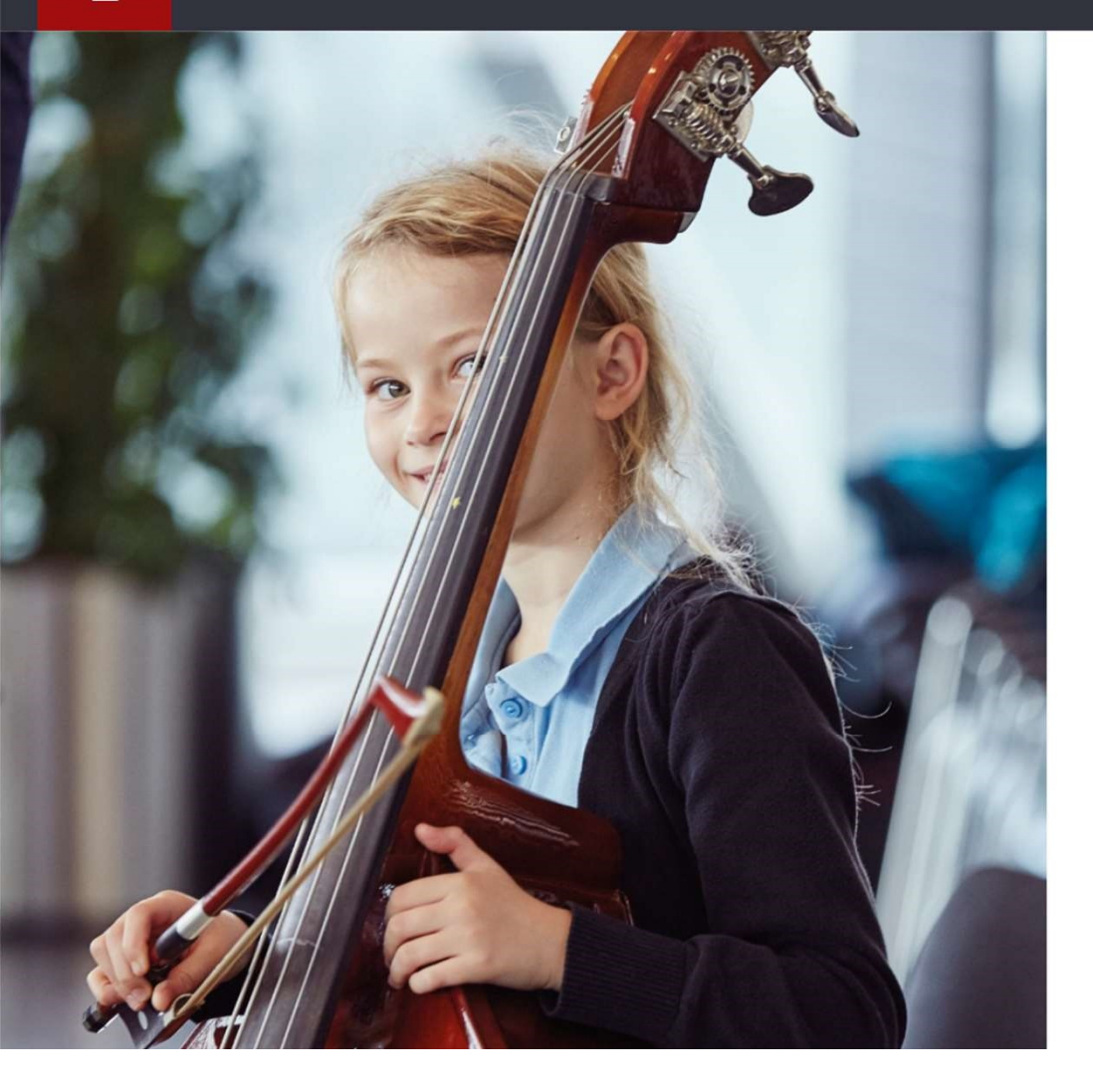

| N  | ew to ABRSM? <u>Register for an account</u> |
|----|---------------------------------------------|
| Us | ername * <u>Forgotten your username</u>     |
|    | Username                                    |
| Pa | ssword * Forgotten your password?           |
|    | Password                                    |
|    | Sign in                                     |
|    |                                             |
| ſ  | 新規登録の場合、「Register for an account」をクリック      |

| <del>Ш</del> | ₽  |           | 🛗 PUBLIC VENUES & REMOTE | PRIVATE | 📓 PRIVATE 🌲 SUBMIT |  |          | 0- |  |
|--------------|----|-----------|--------------------------|---------|--------------------|--|----------|----|--|
| ABR          | SM | DASHBOARD | EXAMS                    |         |                    |  | KEGISTEK | ¥. |  |

| Territory of residence                    |            |
|-------------------------------------------|------------|
| Please select your territory of residence |            |
| Japan 💌                                   | 「Japan」を選択 |
| ОК                                        |            |

| Create an ABRSM account × +                                                                                                    | - 0 >                                                                                      |
|----------------------------------------------------------------------------------------------------|--------------------------------------------------------------------------------------------|
| $\leftarrow \rightarrow \mathbb{C}  abrsmglobalb2c.b2clogin.com/a921733f-d3f4-4587-aabd-517d53112345/oauth2/v2.0/authorized abrsmglobalb2c.b2clogin.com/a921733f-d3f4-4587-aabd-517d53112345/oauth2/v2.0/authorized abrsmglobalb2clogin.com/a921733f-d3f4-4587-aabd-517d53112345/oauth2/v2.0/authorized abrsmglobalb2clogin.com/a921733f-d3f4-4587-aabd-517d53112345/oauth2/v2.0/authorized abrsmglobalb2clogin.com/a921733f-d3f4-4587-aabd-517d53112345/oauth2/v2.0/authorized abrsmglobalb2clogin.com/abrsmglobalb2clogin.com/abrsmglobalb2clogin.com/abrsmglobalb2clogin.com/abrsmglobalb2clogin.com/abrsmglobalb2clogin.com/abrsmglobalb2clogin.com/abrsmglobalb2clogin.com/abrsmglobalb2clogin.com/abrsmglobalb2clogin.com/abrsmglobalb2clogin.com/abrsmglobalb2clogin$ | ?p=b2c_1_portal_sign_up_default&response_type=id_token%20token&client_id=3f5ac0 🔯 🖈 🛃 🌲 🌐  |
|                                                                                                    |                                                                                            |
|                                                                                                    | Create an ABRSM account<br>Already have an ABRSM account? Login                            |
|                                                                                                    | Username 🗊 *                                                                               |
| ユーザー名                                                                                                    | Username                                                                                   |
|                                                                                                    | Password *                                                                                 |
| パスワード                                                                                                    | Password                                                                                   |
|                                                                                                    | Confirm Password *                                                                         |
| パスワード(確認)                                                                                                    | Confirm Password                                                                           |
|                                                                                                    | Email 🔁 *                                                                                  |
| メールアドレス                                                                                                    | Email                                                                                      |
|                                                                                                    | Send verification code 任意のユーザー名、パスワード、<br>使用するメールアドレスを入力し<br>「Send verification code」をクリック |
|                                                                                                    | Having problems registering? <u>Click here</u> for help.                                   |

+

🗧 🔶 C 🔒 abrsmglobalb2c.b2clogin.com/a921733f-d3f4-4587-aabd-517d53112345/oauth2/v2.0/authorize?p=b2c\_1\_portal\_sign\_up\_default&response\_type=id\_token%20token&client\_id=3f5ac0... 🔯 🖈 🧾

## \₩ ABRSM

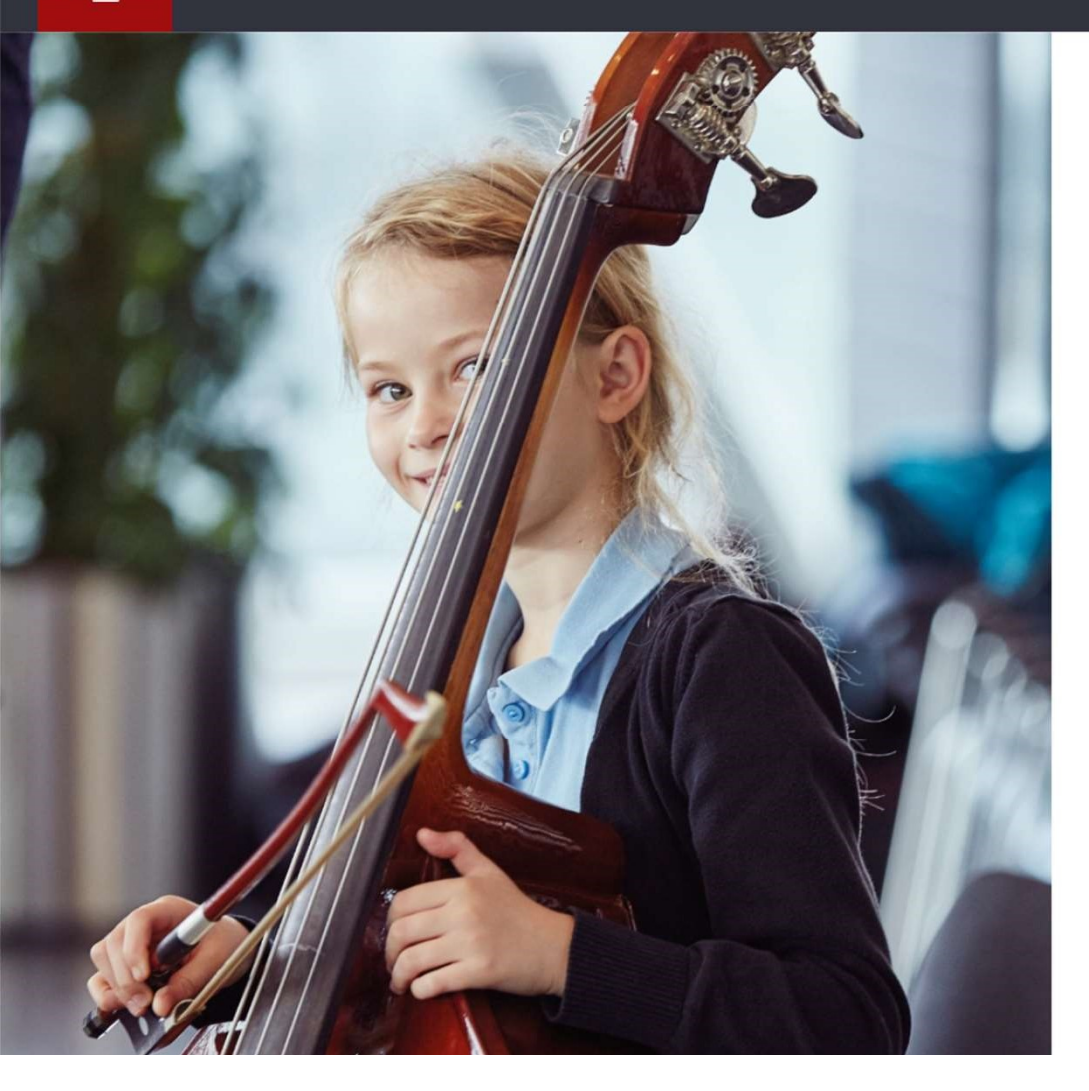

# **Create an ABRSM account**

Already have an ABRSM account? Login

#### Username 🚯 \*

kakehashif

Password \*

#### The password must be between 8 and 64 characters.

#### Your password must have at least 3 of the following:

- a lowercase letter
- an uppercase letter

### - a number

- a symbol

※パスワードは大文字・小文字・数字・ 記号を含んだ半角英数で入力して下さい

D

X

Password

Confirm Password \*

Confirm Password

Email 
\*

Email

Send verification code

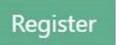

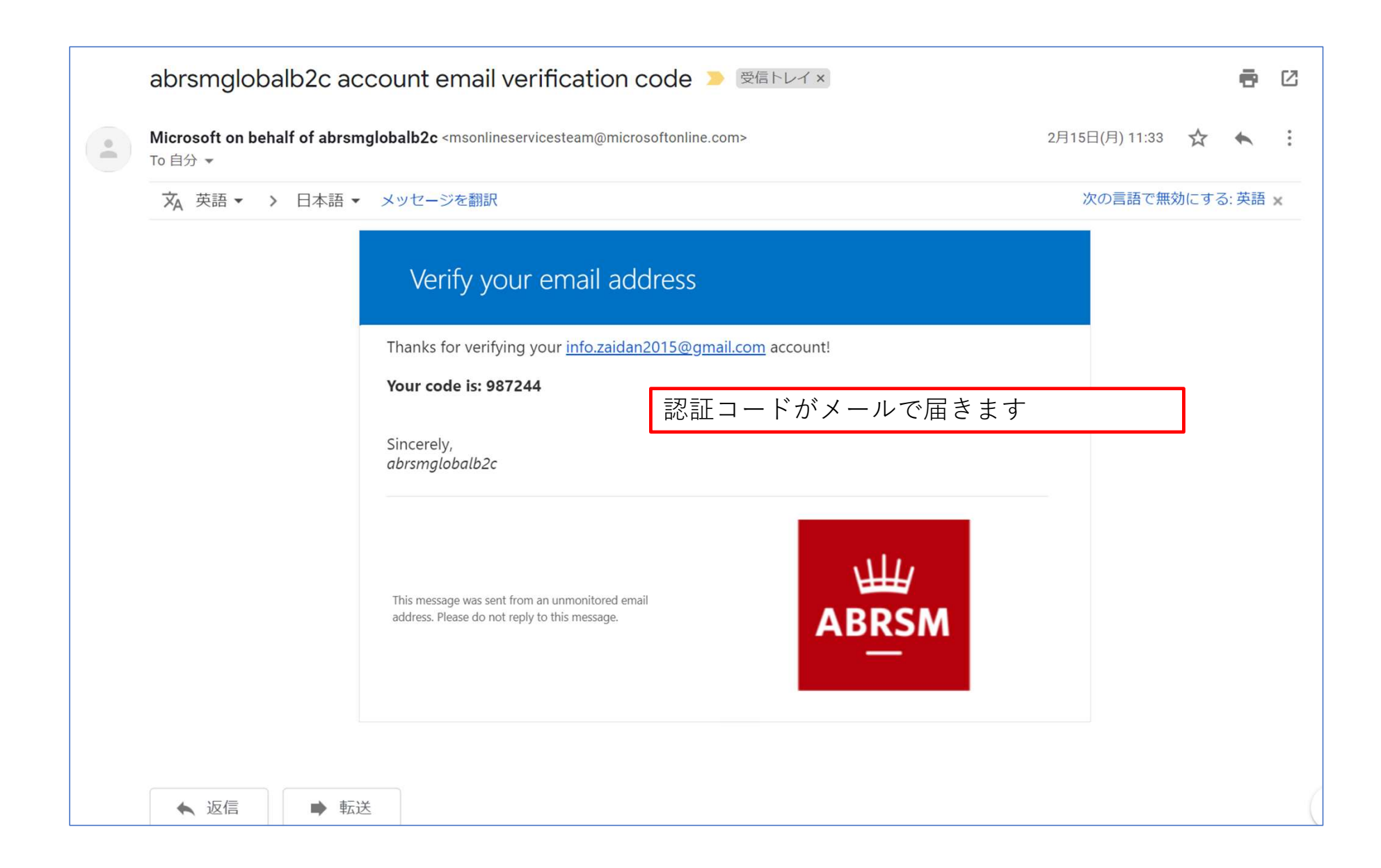

#### Create an ABRSM account 🛛 🗙 🕂

🗧 🔶 C 👔 abrsmglobalb2c.b2clogin.com/a921733f-d3f4-4587-aabd-517d53112345/oauth2/v2.0/authorize?p=b2c\_1\_portal\_sign\_up\_default&response\_type=id\_token%20token&client\_id=3f... 💁 🔯 🔥 🧏

### \∰ ABRSM

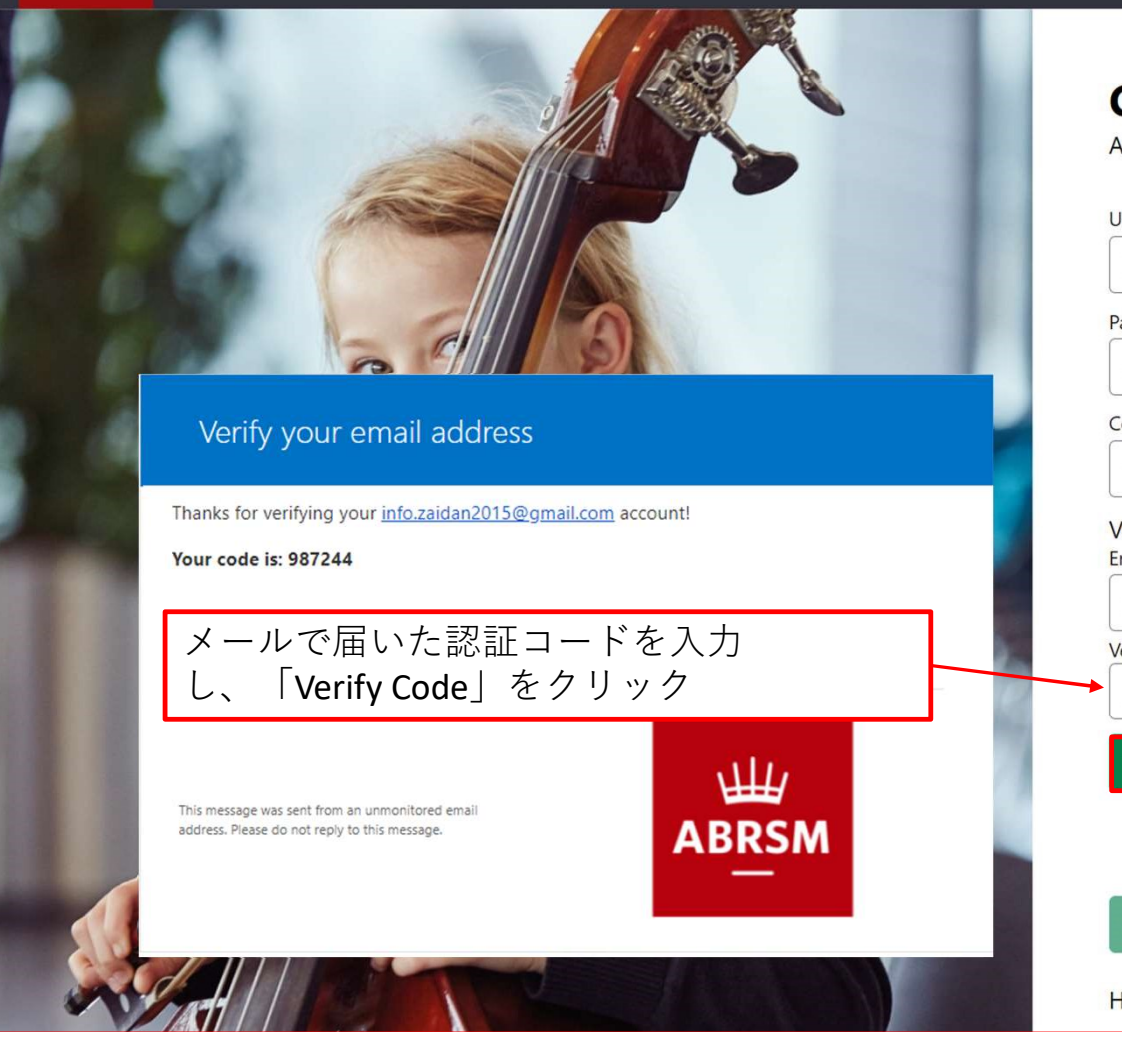

# **Create an ABRSM account**

Already have an ABRSM account? Login

| Confirm Password  |               |
|-------------------|---------------|
| *******           | •             |
| info.zaidan2      | 015@gmail.com |
| Verification code | *             |
| 987244            |               |
| Verify code       | Send new code |
|                   |               |

D

X

Having problems registering? Click here for help.

| RSM | Create | an | ABRSM | account | × |
|-----|--------|----|-------|---------|---|
|     |        |    |       |         |   |

+

🗧 🔶 C 🔒 abrsmglobalb2c.b2clogin.com/a921733f-d3f4-4587-aabd-517d53112345/oauth2/v2.0/authorize?p=b2c\_1\_portal\_sign\_up\_default&response\_type=id\_token%20token&client\_id=3f5ac0... 🔯 😒 🏚

## \₩/ ABRSM

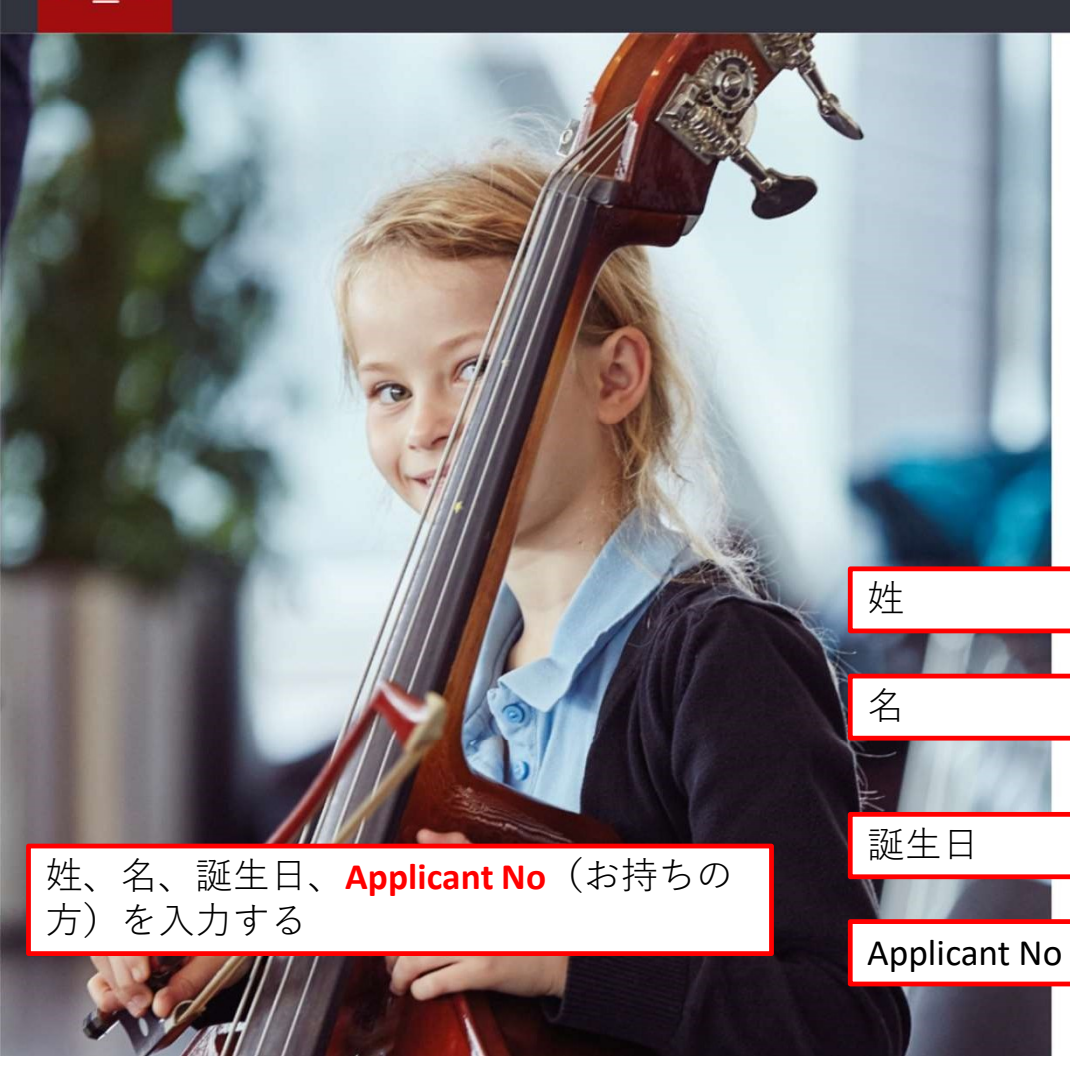

| kakehashif                                    |               |
|-----------------------------------------------|---------------|
| Password *                                    |               |
|                                               |               |
| Confirm Password *                            |               |
|                                               |               |
| E-mail address verified. You can<br>Email ① * | now continue. |
| info.zaidan2015@gmail.com                     |               |
| Change e-mail                                 |               |
| Last name *                                   |               |
| Last name                                     |               |
| First name                                    |               |
| First name                                    |               |
| Print last name first                         |               |
| Date of birth *                               |               |
| Date of birth                                 |               |
| Contact ID / Applicant Number 🕄               |               |
| Contact ID / Applicant Numbe                  | r             |

X

D

\* By ticking this box you confirm you have read our <u>privacy policy</u> which explains how we will use your personal information. +

- 0 ×

:

🔒 abrsmglobalb2c.b2clogin.com/a921733f-d3f4-4587-aabd-517d53112345/oauth2/v2.0/authorize?p=b2c\_1\_portal\_sign\_up\_default&response\_type=id\_token%20token&client\_id=3f... 💁 🔯

## \∰ ABRSM

C

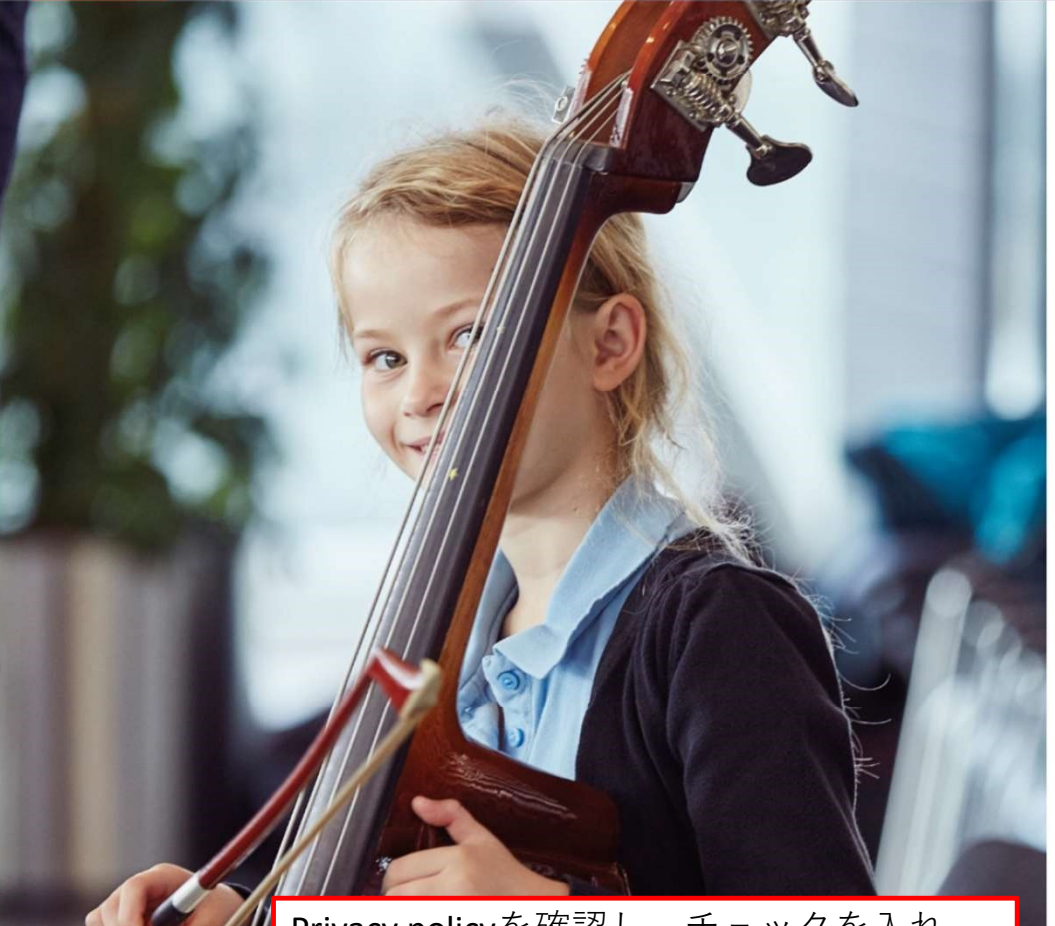

Privacy policyを確認し、チェックを入れ、 「Register」を押す

| Username 🗊 *                             |                      |
|------------------------------------------|----------------------|
| kakehashif                               |                      |
| Password *                               |                      |
| •••••                                    |                      |
| Confirm Password *                       |                      |
| •••••                                    |                      |
| E-mail address verified. Yo<br>Email 🛾 * | ou can now continue. |
| info.zaidan2015@gmail                    | l.com                |
| Change e-mail                            |                      |
| Last name *                              |                      |
| FUMIO                                    |                      |
| First name                               |                      |
| TAKAMURA                                 |                      |
| Print last name first                    |                      |
| Date of birth *                          |                      |
| 27/09/1981                               |                      |
|                                          | A                    |
| Contact ID / Applicant Number            | 0                    |

We regularly create innovative new products, refresh our syllabuses and run exciting events and courses. Let us know if you'd like to stay in touch and hear about all the latest news from ABRSM.

• Yes, this is music to my ears! • No thanks.

ABRSMからのお知らせを受け取る方は 「Yes」、不要な方は「No」を選択

I would like to receive information from ABRSM by

Email Phone

お知らせの受け取り方法を選択

Post

SMS

Please tell us more about yourself so that we can continue to fine-tune our products and services for you. Please tick more than one option if relevant.

| <ul> <li>Student/Learner</li> <li>Parent/Carer</li> <li>Music Teacher</li> <li>Music Studio Owner</li> <li>Administrator</li> <li>Head of Music Hub/Service</li> <li>Presenter/Contributor</li> <li>None of the above</li> </ul> | ご自身に当てはまるものにチェックを入れる<br>・生徒<br>・両親/保護者<br>・音楽講師<br>・音楽教室運営者<br>・管理者<br>・音楽教室責任者 |
|----------------------------------------------------------------------------------------------------|---------------------------------------------------------------------------------|
| <ul> <li>Presenter/Contributor</li> <li>None of the above</li> </ul>                                                                                                    | ・音楽教室責任者                                                                        |
|                                                                                                    | ・証書授与者/協賛者                                                                      |
|                                                                                                    | ・上記以外                                                                           |

We treat your personal information with the utmost care and never sell customer data to other companies. You will be able to update your choices in your account profile.

Save and continue

「Save and continue」をクリック→ TOPページに移動します

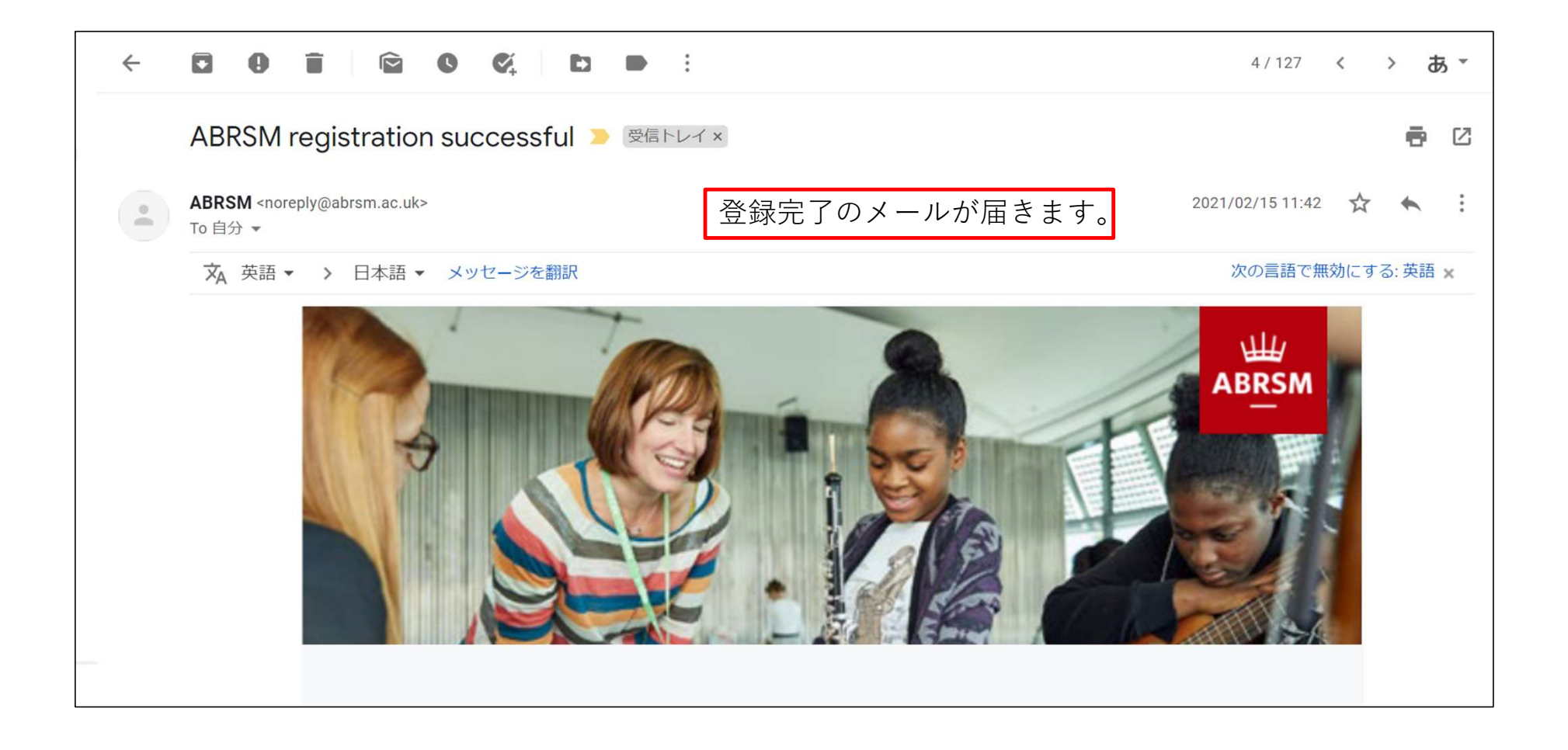

| ABRSM - Dashboard × +        |                                                                                    |                                                      |                                              |                      |         | - 0     |  |
|------------------------------|------------------------------------------------------------------------------------|------------------------------------------------------|----------------------------------------------|----------------------|---------|---------|--|
| ← → C                        |                                                                                    |                                                      |                                              |                      | • • • • | _ * ≕ ( |  |
|                              | E DASHBOARD    B PUBLIC VENUES                                                     | S & REMOTE EXAMS 🛛 PRIVATE VISIT                     | SUBMIT RECORDINGS                            | TAKAMURA FUMIO       |         |         |  |
| Dashboard                    |                                                                                    |                                                      |                                              | TAKAMURA FUMIO       |         |         |  |
| Book an exan                 | m My                                                                               | v bookings                                           |                                              | C Logout             |         |         |  |
| A venue                      | e organised by ABRSM.<br>Public Venue                                              |                                                      | There are no bookings linked to your profile |                      |         |         |  |
| approved by AE<br>for        | RSM. Minimum times a<br>r Practical exams.<br>Private Visit                        | ージに移動します。<br>クリックし、Edit pro<br><sup>Candidates</sup> | ofileをクリックする                                 | Sort by: Exam date - | ]       |         |  |
| Exams which<br>remotely, rat | h are assessed or delivered<br>ther than in an exam room. Re<br>fro<br>Remote Exam | esults DD/MM/YYYY Results to m: *                    | to: * DD/MM/YYYY Venue:                      | Download mark forms  |         |         |  |
| Search for ca                | andidate's results                                                                 |                                                      | There are no previous exams linked to your   | profile              |         |         |  |
| First name                   | Last name Search                                                                   |                                                      |                                              |                      |         |         |  |

|   | rofile × H | <b>-</b><br>GB/Global/EditProfi | ile            |                              |                         |                              |                      |              | • · · · · · · · · · · · · · · · · · · · | - 0<br>★⊒ | × © |
|---|------------|---------------------------------|----------------|------------------------------|-------------------------|------------------------------|----------------------|--------------|-----------------------------------------|-----------|-----|
|   |            |                                 | ⊟ DASHBOARD    | PUBLIC VENUES & REMOTE EXAMS | PRIVATE VISIT           |                              | Contact ID: 006RR811 | ? HELP ▾ 📿 ♥ |                                         |           |     |
|   |            | Your ABR                        | SM profile     |                              |                         |                              |                      |              |                                         |           |     |
|   |            |                                 |                | (1) Personal details         | (2) Postal address & ph | one number (3) Marketing pre | ferences & roles     |              |                                         |           |     |
| _ |            | _                               |                |                              |                         |                              |                      |              |                                         | _         |     |
|   | 番地         | Address                         | line 1 *       | 3-14-3                       |                         | Postcode / Zip code *        | 169-0051             |              | 郵便番号                                    |           |     |
|   |            | Address                         | line 2         | Address line 2               |                         | Territory *                  | Japan                | × •          | 地域:Japan                                | を選打       | 択   |
| ſ | 市区町村       | Address                         | line 3         | NISHIWASEDA, SHINJUKU-KU     |                         | Phone type *                 | Work                 | \$           | 電話の種類                                   |           |     |
|   | 都道府県       | Town/Cit                        | ty/Locality *  | ТОКҮО                        |                         | Phone number *               | 0362056915           |              | 電話番号                                    |           |     |
|   | 玉          | County/S                        | State/Province | JAPAN                        |                         |                              |                      |              |                                         |           |     |
| L |            | Save                            | e              |                              |                         |                              |                      |              |                                         |           |     |

(2) Postal address & phone numberを選択し
 各種情報のを入力後、「Save」をクリック
 ※登録時にアプリカントナンバーを入力した方は登録情報が自動的に反映されます。
 以降、ご自身で設定したユーザーID、パスワードでログインできます。